5

0032

**MLIL-005** 

## POST GRADUATE DIPLOMA IN LIBRARY AUTOMATION AND NETWORKING (PGDLAN)

## **Term-End Practical Examination**

June, 2018

## **MLIL-005 : INTERNET RESOURCES**

Time Allowed : 2 hours

Maximum Marks : 50 (Practical Work : 40 Viva Voce : 10) (Weightage : 40%)

## **General Instructions :**

- (i) Attempt all questions.
- (ii) Show the output to your examiner.
- (iii) Save your output in your system which will be checked by the examiner.
- (iv) Printout of the answers wherever required should be taken in a sheet duly signed by RD with his/her stamp. Write your Roll No., Study Centre and date of examination on these sheets.
- (v) Candidates are not permitted to use any manual/handbook in carrying out the practical.

**MLIL-005** 

- 1. (a) Find out the URL of the SSRN (Social Science 20 Research Network).
  - (b) Write down its URL and identify its different parts.
  - (c) Browse SSRN e-Library and show the main subjects covered.
  - (d) Make a list of total number of abstracts, full-text papers, authors, etc. received in the last 12 months in the e-Library.
  - (e) Find out the classification scheme used by the e-library.
  - (f) Access e-Library by' JEL topic list' and open JEL code : Z10.
  - (g) Find out the number of total papers in the said code.
  - (h) Sort them by date posted in descending order.
  - (i) Select any five full-text papers from the JEL Code : Z10.
  - (j) Save citations and abstracts of the identified five papers in one folder named "SSRN 2012".
- (a) Visit 'Web of Knowledge' website and 10 mention its URL.
  - (b) Show the Master Journal List page.
  - (c) Find out the Chemical Information products.
  - (d) Open any one product.
  - (e) List the journals covered in the identified product.
  - (f) Find out the frequency, ISSN and coverage of any five journals.

**MLIL-005** 

2

- **3.** Visit the website of American Information **10** Resource Centre to do the following :
  - (a) Find out its mailing address and other details.
  - (b) List the services given by the centre.
  - (c) Access its OPAC and enter the key word 'Digital Libraries' and find out the number of titles available in the Centre.
  - (d) Open any one title and note its full bibliographical details.

**MLIL-005**